## How to fix: Dongle Not Found on Titan Mobile and TitanOne after a software upgrade.

If Dongle Not Found appears after updating to v7.5 the panel firmware requires updating.

Please follow these steps below to update you panel firmware;

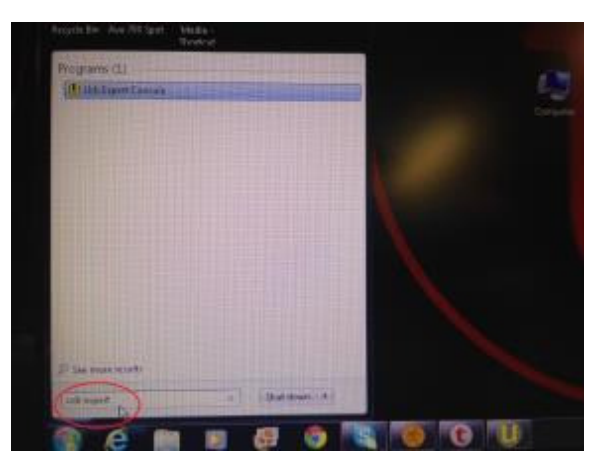

1 From the Start Menu, Open the USB Expert Application

2 You will notice that the panels appear with a clock symbol: this indicates that the panels need updating.

|   | avable       | ~~~~         |         |
|---|--------------|--------------|---------|
|   | () User lasp |              |         |
|   | File To      | ols Help     |         |
|   | C Reset      | 🗙 Suspen     | d       |
|   | Connected    | Panels       |         |
| ſ | Tita         | n Mobile Dro | Panel 1 |
| N | I D THE      | Mobile Pan   | el 1    |

## 3 Select the Service Tab

|                                                                                                    |                                                                                    |              | AND DO . STORE                                                                                                    |
|----------------------------------------------------------------------------------------------------|------------------------------------------------------------------------------------|--------------|----------------------------------------------------------------------------------------------------|
| Pite Tauta Help<br>Charact & Support<br>Connected Private<br>Bit & Tau-Hotake Franci 1<br>Bit & Tau-Hotake Franci 1 | Ten Loony<br>Tite<br>V Lick<br>V Tales<br>V Vites<br>V Vites<br>V Key<br>More Lade | Shaws / Habe | The Mode Find (                                                                                                    |
| Data Messapei<br>Tau                                                                                                |                                                                                    |              | Ener Boot Made<br>Balara you can perform remore approxidate prior transf<br>partie possi un boot revals.<br>Terres Den stress<br>Settime Terres Settime Settime 1. Storage Mate<br>Pagane Indianes<br>Database Residences Indiane settime settime |

4 You will now see that the Panels appear in the Update Window

| Pile Tanda Anda                                                                                            |                                                                                                    |                                                                                                    |
|----------------------------------------------------------------------------------------------------|----------------------------------------------------------------------------------------------------|----------------------------------------------------------------------------------------------------|
| Connect & Successon<br>Connected Private<br>M By Trans Hitchin Conn Pariet 1<br>R By Trans Hitchin Franz 1 | Pors E-rem)<br>Filter Strates / High<br>D factors Trans Strates<br>Vertrests<br>Vertrests<br>Micros Factor<br>Micros Factor | ven Teachards)<br>Teachard Inductor<br>Altered Frank Following parts<br>Underer mart for the following parts<br>Underer mart for the following parts<br>Unde |
| Data Herrapei<br>Paul                                                                                      |                                                                                                    | Enter Block Made<br>Balance pour can perform more spondume petu had<br>pet Han panels, in book mode<br>The second base blocks<br>The second base bases<br>Plagam Budieses<br>Landers had been books to the second                                                                                                    |

5 Press Enter Boot Mode, select the Panel that's in Boot mode and press Update Now

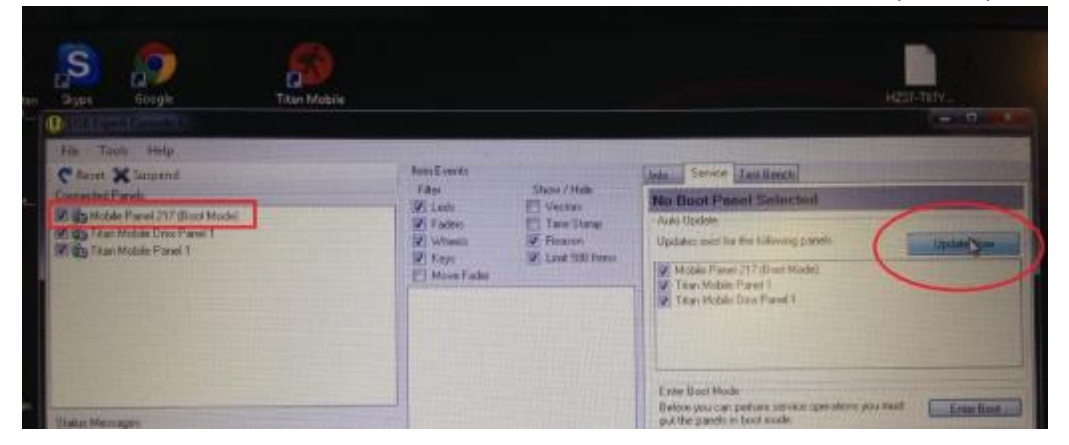

6 The panels will now update in turn and exit Boot mode once updated, do not need make any further selections until this is complete.

7 Once complete the panels will now appear as normal

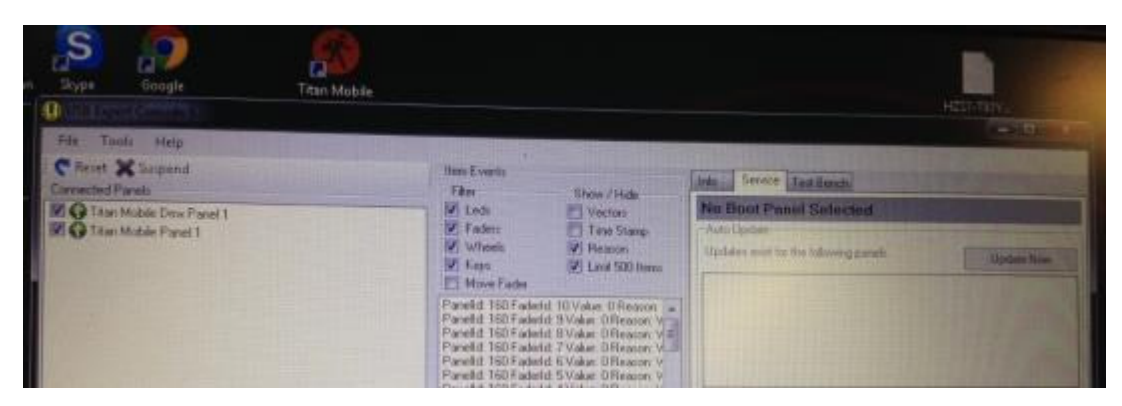

You can now close USB Expert Console and follow the onscreen instructions to license your Titan Mobile.

There is a video on Youtube which shows the full Licensing procedure, see link below;

```
http://www.youtube.com/watch?v=FfB9BtH_3YE
```

## Feedback

If you found this sheet useful please let us know,

Also

If you found it confusing or have any suggestions on how to improve it please let us know.

In either case please email me, Lee Aylott, lee@avolites.com

Thanks

Lee